Steps to E-File a Petition for Modification

#### Complaints • Steps to E-File a Petition for Modification: Domestic Petition for Contempt Menu Selection: 1. Select **Complaints** → **Domestic** → **Petition for Modification** Petition for Modification Petition for Expedited Modification **Case Lookup** tab: 2. Select County File Petition for Modification 3. Select **Standard** or **Non-Standard** Case Type Party List Petition for Modification CIS Parties Represented 🔇 📀 Case Lookup Non-Standard Examples: CD, CDX, CC, CH, CXX County: 4. Select **Case Type** 4 Standard 🔻 Case Type: 5. Select Year 5 Year Type **Case Number** (Sequential number) 6. Case Number 124 Example: 124 Next 7. Click Next button Party List tab: Case Lookup Petition for Modification CIS Parties Represented Served Part Party List 8. Parties - Notified Electronically indicates parties Case Number: FC-98-2021-D-1 that will receive electronic Notification of Filing. In Re: The Marriage of: Jane Doe and John Doe Style: 9. Parties - Notified by Mail indicates parties that Judge: **Circuit Judge** 8 the E-Filer is responsible for providing Notification Parties - Notified Electronically Parties - Notified by Mail Party Name Attorney Name of Filing. Email Private.Attorney@yahoo.com D-001 John Doe A-9900003 Private Attorney 10. Click Next button G-2010009 Prosecuting Attorney P-001 Jane Doe Prosecuting.Attorney2@gmail.com

Back

Next

10

## **WARNING**: All parties MUST be listed in the Party List tab prior to filing. Contact the Circuit Clerk's Office, before proceeding with your filing, if parties are missing from the case.

### Amended Complaint tab:

- 11. Type a detailed **Description** of the Amended Complaint
- 12. Check **Substantial Hardship Requested** checkbox, if applicable.
- 13. Click Next button

### <u>CIS</u> tab:

- 14. Check **Accommodations** check box, if applicable
  - Check requested accommodations
- 15. Check **Child Support of Alimony** check box, if applicable
- 16. Check **DV Protective Order in Effect Now** check box, if applicable
- 17. Check **CPS Investigation** check box, if applicable
- 18. Check **Seal Identifying Information** check box, if applicable
- 19. Click Next button

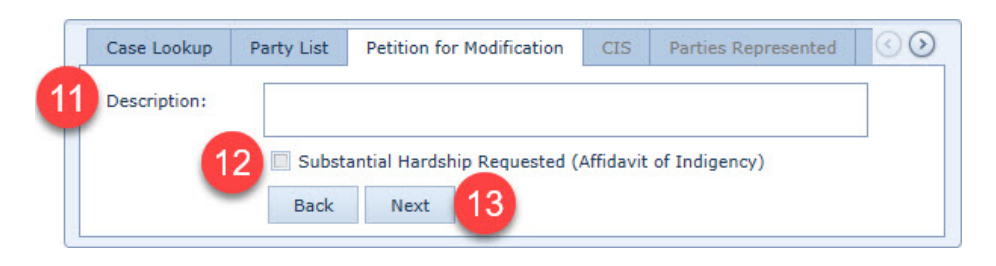

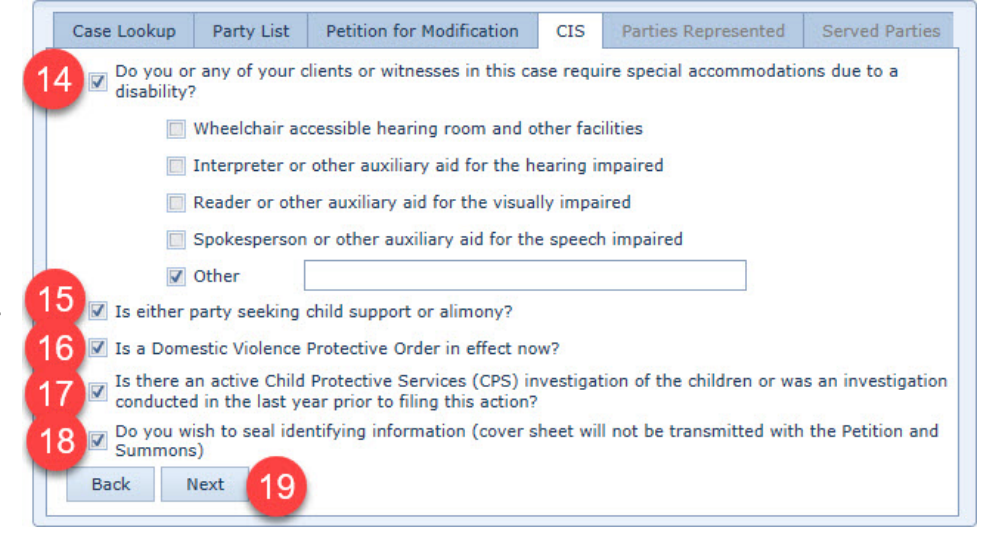

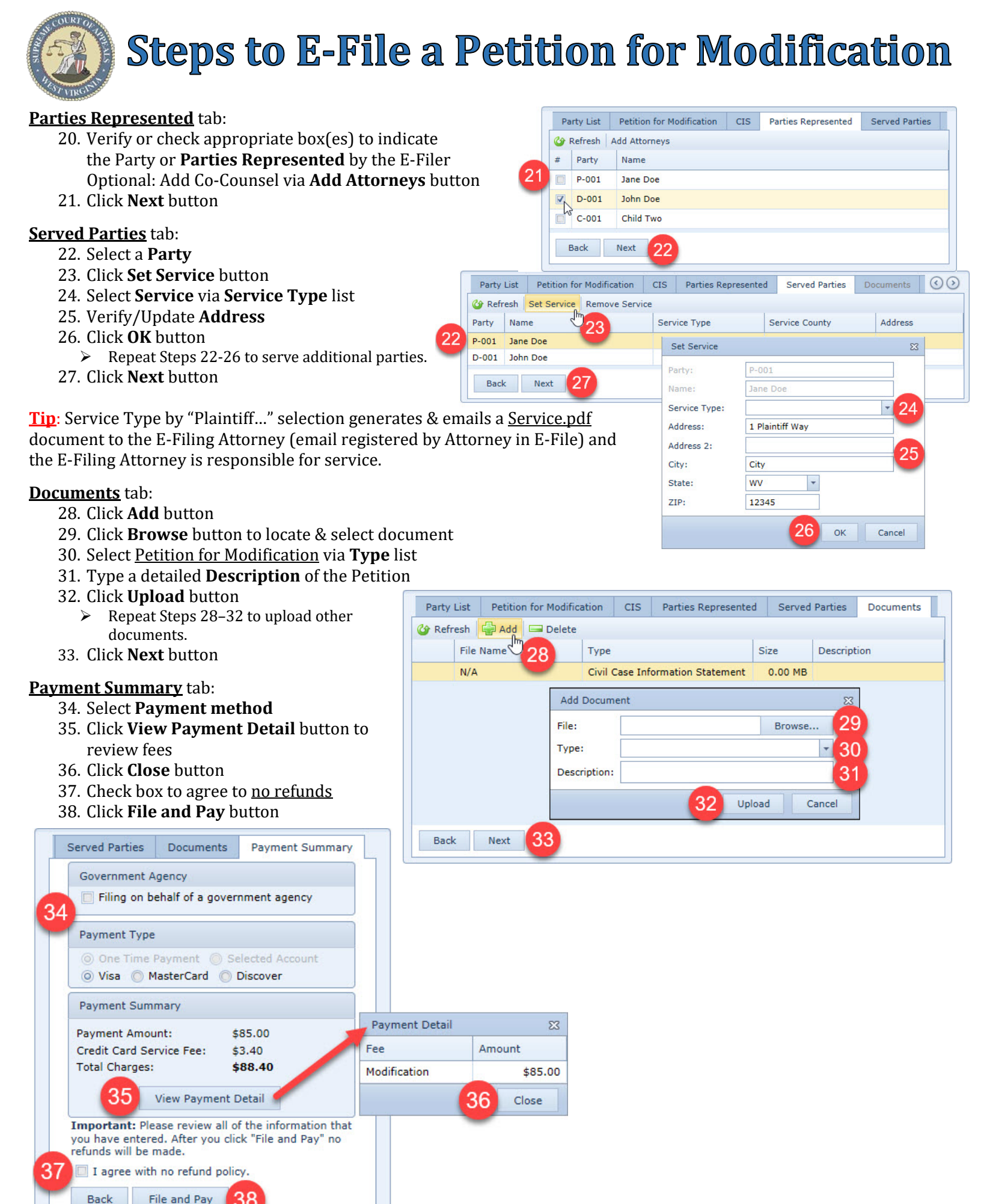

Revision 5-10-2021 AKS

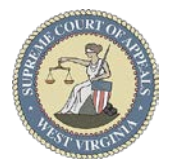

# **Steps to E-File a Petition for Modification**

**Filing Receipt** 

Your filing has been successfully completed.

12

30

OK

Click here to print the receipt.

### Filing Receipt:

- 39. Select <u>Click here to print the receipt</u> hyperlink
- 40. Print or Download receipt, if desired. <u>Tip</u>: Filing Receipts are always available in Filing History via "History" tab.
- 41. Click **X** to close receipt window.
- 42. Click **OK** button to return to E-File Desktop

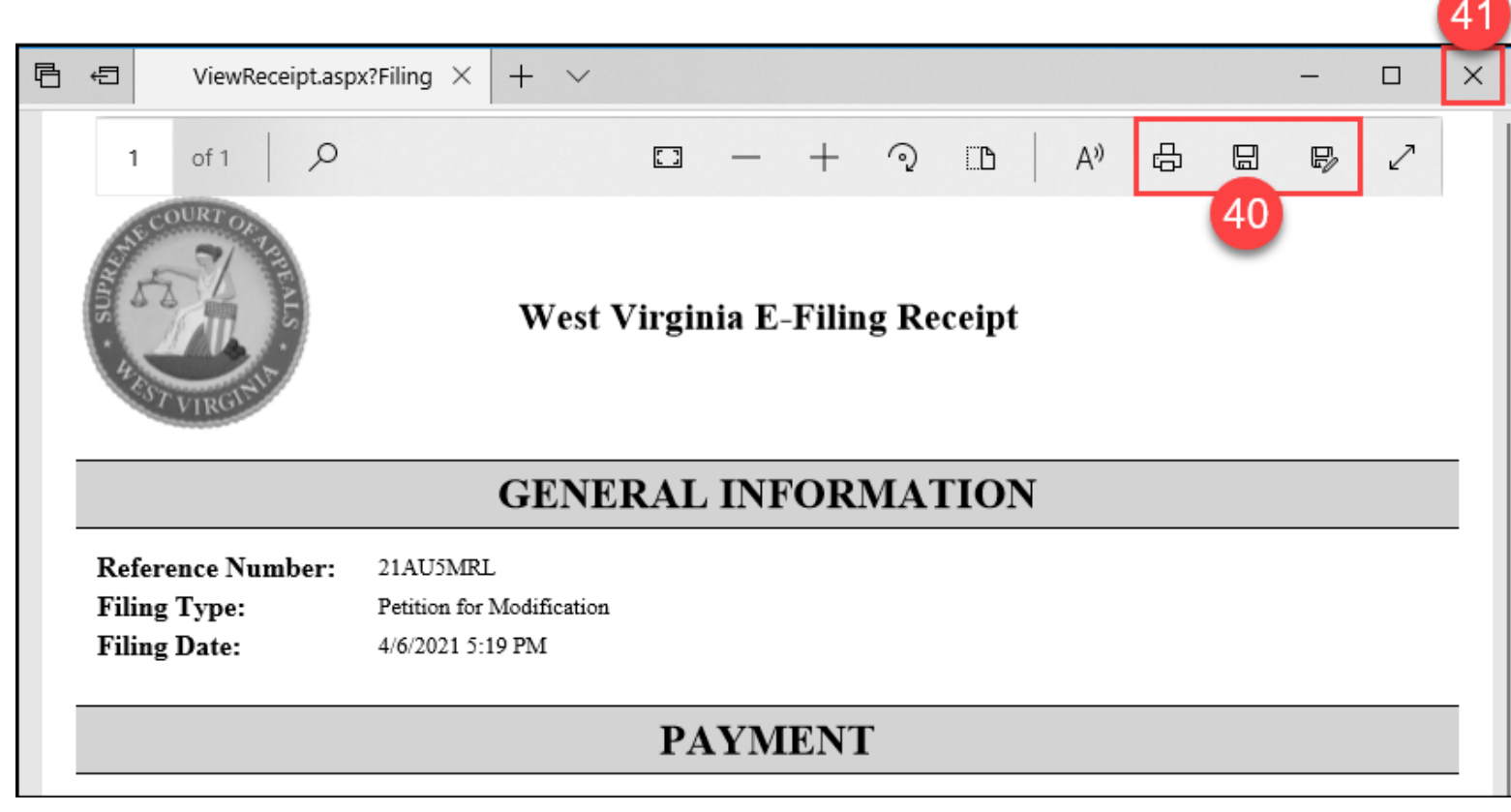

E-File Desktop (E-File Home Page):

**Most Recent Filings** - lists filing attorney's ten most recent filings **Ref. Code** - hyperlink to Filing Receipt Filing **Status**:

- Processed Filing received by the Court
- Generating Notice Filing notifications are being generated
- Clerk Review Filing in Circuit Clerk's queue for review
- Rejected Filing rejected by the Court
- Judge Review Filing in Judge's queue for review
- Unable to Process Filing cannot be processed
  - Email <u>ServiceDesk@courtswv.gov</u> for more information

| Most Recent Filings          |           |                           |                  |         |          |                       |                       |              |   |
|------------------------------|-----------|---------------------------|------------------|---------|----------|-----------------------|-----------------------|--------------|---|
| Wefresh Finalize Acknowledge |           |                           |                  |         |          |                       |                       |              |   |
|                              | Ref. Code | Filing Type               | Case Number      | Amount  | Filing # | Filing Date           | Processed Date        | Status       |   |
|                              | 21AU5MRL  | Petition for Modification | FC-98-2021-D-1   | \$85.00 | 9        | 4/6/2021 5:19:07 PM   | 4/6/2021 5:19:17 PM   | Judge Review | ^ |
|                              | 21ZJ8ATX  | Notice of Appearance      | CC-98-2021-C-1   | \$0.00  | 18       | 4/5/2021 3:38:32 PM   | 4/5/2021 3:38:41 PM   | Processed    |   |
|                              | 21MI3CHY  | Motion                    | CC-98-2021-JA-4  | \$0.00  | 12       | 3/31/2021 2:01:22 PM  | 3/31/2021 2:01:29 PM  | Judge Review |   |
|                              | 216TS48Z  | Complaint                 | CC-98-2021-C-9   | \$0.00  | 1        | 3/15/2021 11:55:31 AM | 3/15/2021 11:55:41 AM | Processed    |   |
|                              | 21AUS4I2  | Supporting Documents      | CC-98-2018-JA-12 | \$0.00  | 3        | 3/15/2021 11:43:33 AM | 3/15/2021 11:43:53 AM | Processed    |   |
|                              | 21L6BW8P  | Motion                    | CC-98-2021-C-1   | \$0.00  | 15       | 3/3/2021 5:18:40 PM   | 3/3/2021 5:18:48 PM   | Judge Review |   |

Revision 5-10-2021 AKS